## DSD Playback on Windows with foobar2000

Pre-requisites: Correct Windows driver for DAC already installed on the computer and can be configured to the DAC's supported PCM bit-rates.

| ilt Form    | at                                                                                                    |                                                                                                    |                                                                                                    |                                                                                                    |
|-------------|----------------------------------------------------------------------------------------------------|----------------------------------------------------------------------------------------------------|----------------------------------------------------------------------------------------------------|----------------------------------------------------------------------------------------------------|
| + + h a c a | mole rate au                                                                                                    | ad hit danth to h                                                                                                    | a urad u                                                                                                    |                                                                                                    |
| ared mo     | nipie rate ai<br>ode.                                                                                                    | nu bit deptit to b                                                                                                    | e useu v                                                                                                    | men running                                                                                                    |
| area mi     |                                                                                                    |                                                                                                    |                                                                                                    |                                                                                                    |
| it, 4410    | 0 Hz (Studio                                                                                                    | Quality)                                                                                                    | ~                                                                                                    | ▶ Test                                                                                                    |
| it 4410     | 0 Hz (CD Ou                                                                                                    | ality)                                                                                                    | -                                                                                                    | 1                                                                                                    |
| it, 4800    | Hz (DVD Q                                                                                                    | (uality)                                                                                                    | 1                                                                                                    |                                                                                                    |
| it, 8820    | 0 Hz (Studio                                                                                                    | Quality)                                                                                                    |                                                                                                    |                                                                                                    |
| it, 9600    | 0 Hz (Studio                                                                                                    | Quality)                                                                                                    |                                                                                                    |                                                                                                    |
| it, 1764    | 00 Hz (Studi                                                                                                    | o Quality)                                                                                                    |                                                                                                    | this device                                                                                                    |
| it, 1920    | 00 Hz (Studi                                                                                                    | o Quality)                                                                                                    |                                                                                                    |                                                                                                    |
| it, 3528    | 00 Hz (Studi                                                                                                    | o Quality)                                                                                                    |                                                                                                    |                                                                                                    |
| it, 3840    | 00 Hz (Studi                                                                                                    | o Quality)                                                                                                    |                                                                                                    |                                                                                                    |
| it, 4410    | 0 Hz (Studio                                                                                                    | Quality)                                                                                                    |                                                                                                    |                                                                                                    |
| it, 4800    | 0 Hz (Studio                                                                                                    | Quality)                                                                                                    |                                                                                                    |                                                                                                    |
| it, 8820    | 0 Hz (Studio                                                                                                    | Quality)                                                                                                    |                                                                                                    |                                                                                                    |
| IL, 96000   | 0 HZ (Studio                                                                                                    | Quality)                                                                                                    |                                                                                                    |                                                                                                    |
| H, 1/04     | 00 Hz (Studi                                                                                                    | o Quality)                                                                                                    |                                                                                                    |                                                                                                    |
| it 3528     | 00 Hz (Studi                                                                                                    | o Quality)                                                                                                    |                                                                                                    |                                                                                                    |
| it 3840     | 00 Hz (Studi                                                                                                    | o Quality)                                                                                                    |                                                                                                    |                                                                                                    |
|             | t the sa<br>ared mo<br>it, 4410<br>it, 4410<br>it, 4800<br>it, 4800<br>it, 8820<br>it, 764<br>it, 1764<br>it, 1920<br>it, 3528<br>it, 3840<br>it, 4800<br>it, 4800<br>it, 4800<br>it, 4800<br>it, 1764<br>it, 1920<br>it, 3528<br>it, 3840 | t the sample rate and<br>ared mode.<br>it, 44100 Hz (Studio<br>it, 44100 Hz (Studio<br>it, 44000 Hz (DVD Q<br>it, 48000 Hz (DVD Q<br>it, 88200 Hz (Studio<br>it, 176400 Hz (Studio<br>it, 352800 Hz (Studio<br>it, 352800 Hz (Studio<br>it, 48000 Hz (Studio<br>it, 48000 Hz (Studio<br>it, 48000 Hz (Studio<br>it, 96000 Hz (Studio<br>it, 96000 Hz (Studio<br>it, 176400 Hz (Studio<br>it, 192000 Hz (Studio<br>it, 192000 Hz (Studio<br>it, 192000 Hz (Studio<br>it, 352800 Hz (Studio<br>it, 352800 Hz (Studio<br>it, 352800 Hz (Studio<br>it, 384000 Hz (Studio<br>it, 384000 Hz (Studio | t the sample rate and bit depth to b<br>ared mode.<br>it, 44100 Hz (Studio Quality)<br>it, 44100 Hz (CD Quality)<br>it, 48000 Hz (DVD Quality)<br>it, 48000 Hz (DVD Quality)<br>it, 88200 Hz (Studio Quality)<br>it, 176400 Hz (Studio Quality)<br>it, 176400 Hz (Studio Quality)<br>it, 352800 Hz (Studio Quality)<br>it, 384000 Hz (Studio Quality)<br>it, 48000 Hz (Studio Quality)<br>it, 48000 Hz (Studio Quality)<br>it, 48000 Hz (Studio Quality)<br>it, 48000 Hz (Studio Quality)<br>it, 176400 Hz (Studio Quality)<br>it, 176400 Hz (Studio Quality)<br>it, 176400 Hz (Studio Quality)<br>it, 176400 Hz (Studio Quality)<br>it, 192000 Hz (Studio Quality)<br>it, 352800 Hz (Studio Quality)<br>it, 352800 Hz (Studio Quality)<br>it, 352800 Hz (Studio Quality)<br>it, 384000 Hz (Studio Quality) | t the sample rate and bit depth to be used v<br>ared mode.<br>it, 44100 Hz (Studio Quality)<br>it, 44100 Hz (CD Quality)<br>it, 48000 Hz (DVD Quality)<br>it, 48000 Hz (Studio Quality)<br>it, 96000 Hz (Studio Quality)<br>it, 176400 Hz (Studio Quality)<br>it, 176400 Hz (Studio Quality)<br>it, 352800 Hz (Studio Quality)<br>it, 384000 Hz (Studio Quality)<br>it, 48000 Hz (Studio Quality)<br>it, 48000 Hz (Studio Quality)<br>it, 88200 Hz (Studio Quality)<br>it, 88200 Hz (Studio Quality)<br>it, 96000 Hz (Studio Quality)<br>it, 176400 Hz (Studio Quality)<br>it, 176400 Hz (Studio Quality)<br>it, 176400 Hz (Studio Quality)<br>it, 192000 Hz (Studio Quality)<br>it, 352800 Hz (Studio Quality)<br>it, 352800 Hz (Studio Quality)<br>it, 352800 Hz (Studio Quality)<br>it, 384000 Hz (Studio Quality)<br>it, 384000 Hz (Studio Quality) |

1. Download and install the latest stable version of foobar2000. Use the default installation settings unless you know what you're doing.

foobar2000 download: https://www.foobar2000.org/download

2. Download the ASIO plug-in and install it by launching the downloaded 'foo\_out\_asio' plug-in component. Click 'Apply' for foobar2000 to load the plug-in.

| - Components        | Installed components:                                      | Rig       | ht-click a component for | additional option |
|---------------------|------------------------------------------------------------|-----------|--------------------------|-------------------|
| Display             | Name                                                       | Version   | Module                   |                   |
| Keyboard Shortcuts  | Album List                                                 | 1.6.4     | foo_albumlist            |                   |
| Media Library       | CD Audio Decoder                                           | 1.6.4     | foo_cdda                 |                   |
|                     | Converter                                                  | 1.6.4     | foo_converter            |                   |
| - Shell Integration | Default User Interface                                     | 1.6.4     | foo_ui_std               |                   |
| · Tools             | Equalizer                                                  | 1.2.2     | foo_dsp_eq               |                   |
| Advanced            | FFmpeg Decoders                                            | 4.3.1     | foo_input_std            |                   |
|                     | File Operations                                            | 1.6.4     | foo_fileops              |                   |
|                     | foobar2000 core                                            | 1.6.4     | Core                     |                   |
|                     | Online Tagger                                              | 0.8       | foo_freedb2              |                   |
|                     | ReplayGain Scanner                                         | 1.6.4     | foo_rgscan               |                   |
|                     | Standard DSP Array                                         | 1.6.4     | foo_dsp_std              |                   |
|                     | Standard Input Array                                       | 1.6.4     | foo_input_std            |                   |
|                     | ZIP/GZIP/RAR/7-Zip Reader                                  | 1.6.4     | foo_unpack               |                   |
|                     | (unknown - please apply changes to load)                   | (unknown) | foo out asio             |                   |
|                     |                                                            |           |                          |                   |
|                     |                                                            |           |                          |                   |
|                     | Get more components<br>Why are some components grayed out? | I         | nstall Copy report       | Get updates       |

ASIO plugin download: https://www.foobar2000.org/components/view/foo\_out\_asio

3. Download the 'SACD' plug-in. Extract the zip file and install the 'foo\_input\_sacd' plugin component in the extracted folder. Click 'Apply' for foobar2000 to load the plug-in.

|                    |                                          |           | ine allere a component for all | actional option |
|--------------------|------------------------------------------|-----------|--------------------------------|-----------------|
| Display            | Name                                     | Version   | Module                         |                 |
| Keyboard Shortcuts | Album List                               | 1.6.4     | foo_albumlist                  |                 |
| Media Library      | ASIO support                             | 2.1.2     | foo_out_asio                   |                 |
| Playback           | CD Audio Decoder                         | 1.6.4     | foo_cdda                       |                 |
| Shell Integration  | Converter                                | 1.6.4     | foo_converter                  |                 |
| Tools              | Default User Interface                   | 1.6.4     | foo_ui_std                     |                 |
| Advanced           | Equalizer                                | 1.2.2     | foo_dsp_eq                     |                 |
|                    | FFmpeg Decoders                          | 4.3.1     | foo_input_std                  |                 |
|                    | File Operations                          | 1.6.4     | foo_fileops                    |                 |
|                    | foobar2000 core                          | 1.6.4     | Core                           |                 |
|                    | Online Tagger                            | 0.8       | foo_freedb2                    |                 |
|                    | ReplayGain Scanner                       | 1.6.4     | foo_rgscan                     |                 |
|                    | Standard DSP Array                       | 1.6.4     | foo_dsp_std                    |                 |
|                    | Standard Input Array                     | 1.6.4     | foo_input_std                  |                 |
|                    | ZIP/GZIP/RAR/7-Zip Reader                | 1.6.4     | foo_unpack                     |                 |
|                    | (unknown - please apply changes to load) | (unknown) | foo_input_sacd                 |                 |
|                    |                                          |           |                                |                 |
|                    | Get more components                      |           | Comment                        | Caluadata       |

SACD plugin download: https://sourceforge.net/projects/sacddecoder/files/latest/download

 From the foobar2000 menu, go to File -> Preferences. Expand 'Playback' and select the 'Output' option. Chose the corresponding installed ASIO driver under 'Device' and click 'Apply'.

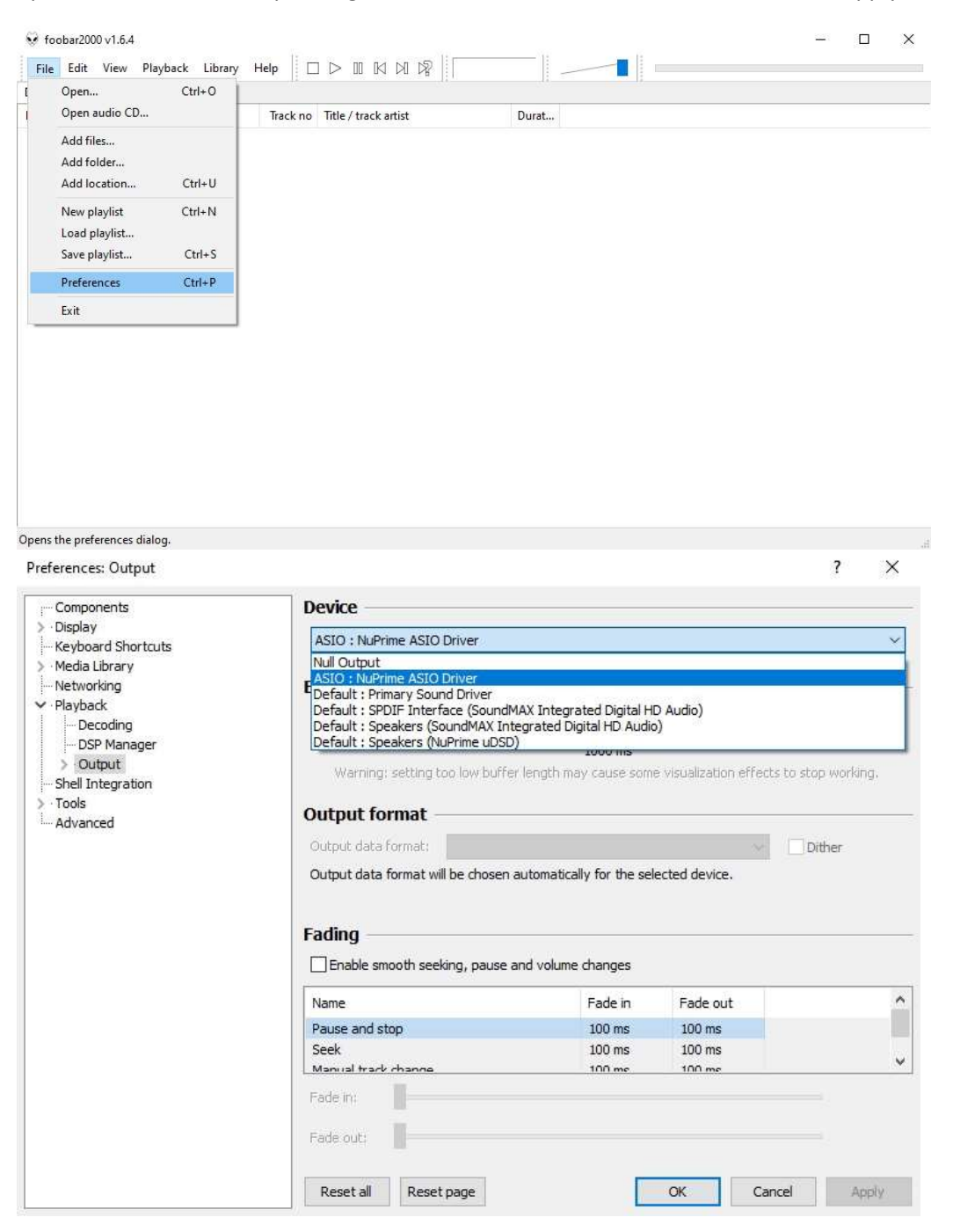

5. Staying on the 'Preferences' page, expand 'Tools' and select the 'SACD' option. Chose the DSD as the 'Output Mode' and click 'Apply'.

| Preferences: SACD                                                                                                   |                                                                                                    | ? ×        |
|----------------------------------------------------------------------------------------------------|----------------------------------------------------------------------------------------------------|------------|
| Components<br>Display<br>Keyboard Shortcuts<br>Media Library<br>Networking<br>Playback<br>Shell Integration<br>Code | Output Mode:     DSD     DoP for Converter       PCM Volume [dB]:     DSD     DSD       DSD +PCM     LFE-10dB     Log Overloads       PCM Samplerate:     44100     Log Overloads       DSD2PCM Mode:     Multistage (32fp)     Load     Save |            |
| AcD     Advanced                                                                                                    | Preferable Area: None<br>Editable Tags Store Tags With ISO Linked 2CH/MCH Tags Edited Master Playback Std Tag Editor DSD Processor: None  Trace                                                                                               |            |
|                                                                                                    | Reset all Reset page OK Ca                                                                                                    | ncel Apply |

6. Connect the corresponding DAC to the computer and make sure that the computer's volume control is set to the attached DAC and is at 100% volume. DSD files will be playable through the DAC now.

The above setup configures foobar2000 to use DSD over PCM (DoP) to send the DSD data to the DAC. This setup often will not achieve the maximum supported DSD native rate of the DAC. To setup foobar2000 for DSD native playback, follow the additional steps.

7. Download the latest 'DSDTranscoder' plugin. Extract the zip file and click on the 'DSDTranscoderInstall' application installer to install the plug-in.

## DSDTranscoder plug-in download:

https://sourceforge.net/projects/sacddecoder/files/dsd\_transcoder/

8. From the foobar2000 menu, go to File -> Preferences. Expand 'Playback' and then 'Output' to select the 'ASIO' option. If you don't see the DSD Transcoder in the list of ASIO drivers, check the 'Use 64-bit ASIO drivers' checkbox and click 'Apply'.

| Preferences: ASIO                                                                                                    |                                                                                                    | ?                   | ×      |
|----------------------------------------------------------------------------------------------------|----------------------------------------------------------------------------------------------------|---------------------|--------|
| ···· Components<br>> · Display                                                                                                    | ASIO drivers                                                                                                    |                     |        |
| <ul> <li>Keyboard Shortcuts</li> <li>Media Library</li> <li>Networking</li> <li>Playback</li> <li>Decoding</li> <li>DSP Manager</li> </ul> | DSD Transcoder (DoP/Native)<br>NuPrime ASIO Driver                                                                                                    |                     |        |
| ✓ Output<br>ASIO                                                                                                    | Double-click an entry to activate the driver's control panel.                                                                                                    |                     |        |
| Shell Integration                                                                                                    | Use 64-bit ASIO drivers                                                                                                    |                     |        |
| ✓ · Tools — DSD Processor                                                                                                    | Run with high process priority                                                                                                    |                     |        |
| ReplayGain Scanner<br>SACD                                                                                                    | Custom channel mappings                                                                                                    |                     |        |
| > · Tagging<br>Advanced                                                                                                    |                                                                                                    | A                   | dd New |
|                                                                                                    |                                                                                                    |                     | Edit   |
|                                                                                                    |                                                                                                    | R                   | emove  |
|                                                                                                    | This feature allows you to configure alternate channel mappings for your ASIO soundcards.<br>You may need to close and re-open the foobar2000 preferences dialog for you added mappings to appear as output devices in the "output" page. | -enabled<br>r newly |        |
|                                                                                                    | Reset all Reset page OK Ca                                                                                                    | ancel               | Apply  |

9. Double click the DSD Transcoder in the ASIO drivers to bring up the settings. Select the ASIO driver of the desired output device from the dropdown. Click on the sample rates under the 44.1k and 48k columns to change the output from DoP to DSD.

| Components                                                                                                    | ASIO drivers                                                                                                    |                                                                              |
|----------------------------------------------------------------------------------------------------|----------------------------------------------------------------------------------------------------|------------------------------------------------------------------------------|
| · Usplay<br>· Keyboard Shortcuts                                                                                                    | DSD Transcoder (DoP/Native)                                                                                                    |                                                                              |
| Media Library                                                                                                    | NuPrime ASIO Driver                                                                                                    |                                                                              |
| Networking                                                                                                    |                                                                                                    |                                                                              |
| Playback                                                                                                    | DSD Transcoder 1.1.5 X                                                                                                    |                                                                              |
| Decoding                                                                                                    | ACCO Devices                                                                                                    |                                                                              |
| - DSP Manager                                                                                                    | ASIO Device:                                                                                                    |                                                                              |
| ✓ Output                                                                                                    | Double-clid NuPrime ASIO Driver                                                                                                    |                                                                              |
| ASIO                                                                                                    | Null Output                                                                                                    |                                                                              |
| Snell Integration                                                                                                    | Use 64 Norrine Asto Driver                                                                                                    |                                                                              |
| DSD Processor                                                                                                    | Run wit Dop 64 Dop Dop                                                                                                    |                                                                              |
|                                                                                                    | Custon DoP 256 DoP DoP                                                                                                    |                                                                              |
| SACD                                                                                                    |                                                                                                    |                                                                              |
| > Tagging                                                                                                    | DoP 1024 DoP DoP                                                                                                    | 1                                                                            |
| Advanced                                                                                                    |                                                                                                    | Add Net                                                                      |
|                                                                                                    |                                                                                                    |                                                                              |
|                                                                                                    |                                                                                                    | Edit                                                                         |
|                                                                                                    | The second second                                                                                                    | Demou                                                                        |
|                                                                                                    | Iransition (ms):                                                                                                    | Kemov                                                                        |
|                                                                                                    | 0 Async mode                                                                                                    |                                                                              |
|                                                                                                    | This feature Trace Output:                                                                                                    | -enabled                                                                     |
|                                                                                                    | soundcard                                                                                                    |                                                                              |
|                                                                                                    | None V Save As Close                                                                                                    |                                                                              |
|                                                                                                    | You may n ou                                                                                                    | r newly                                                                      |
| erences: ASIO                                                                                                    | Reset all Reset page OK Ca                                                                                                    | Apply                                                                        |
| ferences: ASIO                                                                                                    | Reset all Reset page OK Ca                                                                                                    | Apply                                                                        |
| ferences: ASIO<br>• Components<br>• Display                                                                                                    | Reset all     Reset page     OK     Ca       ASIO drivers                                                                                                    | ancel Apply                                                                  |
| erences: ASIO<br>Components<br>Display<br>Keyboard Shortcuts                                                                                                    | Reset all     Reset page     OK     Ca       ASIO drivers       DSD Transcoder (DoP/Native)                                                                                                    | Apply<br>?                                                                   |
| erences: ASIO<br>Components<br>Display<br>Keyboard Shortcuts<br>Media Library                                                                                                    | Reset all     Reset page     OK     Ca       ASIO drivers       DSD Transcoder (DoP/Native)       NuPrime ASIO Driver                                                                                                    | Apply<br>?                                                                   |
| ferences: ASIO<br>Components<br>Display<br>Keyboard Shortcuts<br>Media Library<br>Networking                                                                                                    | Reset all     Reset page     OK     Ca       ASIO drivers       DSD Transcoder (DoP/Native)       NuPrime ASIO Driver                                                                                                    | ancel Apply<br>?                                                             |
| erences: ASIO<br>Components<br>Display<br>Keyboard Shortcuts<br>Media Library<br>Networking<br>Playback                                                                                                    | Reset all     Reset page     OK     Ca       ASIO drivers       DSD Transcoder (DoP/Native)       NuPrime ASIO Driver       DSD Transcoder 1.1.5     X                                                                                                    | ancel Apply<br>?                                                             |
| erences: ASIO<br>Components<br>Display<br>Keyboard Shortcuts<br>Media Library<br>Networking<br>Playback<br>— Decoding<br>DSD Magnetic                                                                                                    | Reset all     Reset page     OK     Ca       ASIO drivers     DSD Transcoder (DoP/Native)<br>NuPrime ASIO Driver     DSD Transcoder 1.1.5     X       DSD Transcoder 1.1.5     X       ASIO Device:                                                                                                    | ?                                                                            |
| erences: ASIO<br>Components<br>Display<br>Keyboard Shortcuts<br>Media Library<br>Networking<br>Playback<br>Playback<br>- Decoding<br>- DSP Manager                                                                                                    | Reset all     Reset page     OK     Ca       ASIO drivers     DSD Transcoder (DoP/Native)<br>NuPrime ASIO Driver     DSD Transcoder 1.1.5     X       ASIO Device:     NuPrime ASIO Driver     X                                                                                                    | ancel Apply<br>?                                                             |
| erences: ASIO<br>Components<br>Display<br>Keyboard Shortcuts<br>Media Library<br>Networking<br>Playback<br>— Decoding<br>— DSP Manager<br>V - Output<br>— ASIO                                                                                                    | Reset all     Reset page     OK     Ca       ASIO drivers     DSD Transcoder (DoP/Native)<br>NuPrime ASIO Driver     DSD Transcoder 1.1.5     X       DSD Transcoder 1.1.5     X       ASIO Device:     NuPrime ASIO Driver                                                                                                    | ancel Apply<br>?                                                             |
| erences: ASIO<br>Components<br>Display<br>Keyboard Shortcuts<br>Media Library<br>Networking<br>Playback<br>Decoding<br>DSP Manager<br>V Output<br>ASIO<br>Shell Integration                                                                                                    | Reset all       Reset page       OK       Ca         ASIO drivers       DSD Transcoder (DoP/Native)       NuPrime ASIO Driver       NuPrime ASIO Driver         DSD Transcoder 1.1.5       X       ASIO Device:       NuPrime ASIO Driver         Double-dic       NuPrime ASIO Driver       V         Double-dic       Samplerate       44. 1k based       48k based                                                                                                    | ancel Apply<br>?                                                             |
| erences: ASIO<br>Components<br>Display<br>Keyboard Shortcuts<br>Media Library<br>Networking<br>Playback<br>Im Decoding<br>Im DSP Manager<br>V - Output<br>Im ASIO<br>Shell Integration<br>Tools                                                                                                    | Reset all       Reset page       OK       Ca         ASIO drivers       DSD Transcoder (DoP/Native)       NuPrime ASIO Driver       Image: Constraint of the second second | ancel Apply<br>?                                                             |
| erences: ASIO<br>Components<br>Display<br>Keyboard Shortcuts<br>Media Library<br>Networking<br>Playback<br>— Decoding<br>— Decoding<br>— DSP Manager<br>V : Output<br>— ASIO<br>Shell Integration<br>Tools<br>— DSD Processor                                                                                                    | Reset all       Reset page       OK       Ca         ASIO drivers       DSD Transcoder (DoP/Native)       NuPrime ASIO Driver       Image: Constraint of the second second | ancel Apply<br>?                                                             |
| erences: ASIO<br>Components<br>Display<br>Keyboard Shortcuts<br>Media Library<br>Networking<br>Playback<br>— Decoding<br>— DSP Manager                                                                                                    | Reset all       Reset page       OK       Ca         ASIO drivers       DSD Transcoder (DoP/Native)       NuPrime ASIO Driver       Image: Constraint of the second second | ancel Apply<br>?                                                             |
| erences: ASIO<br>Components<br>Display<br>Keyboard Shortcuts<br>Media Library<br>Networking<br>Playback<br>I - Decoding<br>I - Decoding<br>I - Decoding<br>I - DSP Manager<br>✓ - Output<br>I - ASIO<br>Shell Integration<br>Tools<br>I - Dols<br>Playback<br>- DSP Processor<br>- ReplayGain Scanner<br>- SACD                                                                                                    | Reset all       Reset page       OK       Category         ASIO drivers       DSD Transcoder (DoP/Native)         NuPrime ASIO Driver       DSD Transcoder 1.1.5       X         ASIO Device:       NuPrime ASIO Driver       X         Double-dic       Samplerate       44.1k based       48k based         Duble-dic       Samplerate       44.1k based       48k based       ASIO         DoP 64       DSD       DSD       DSD       DoP 128       DSD       DSD         DoP 128       DSD       DSD       DSD       DoP 512       Dc       -                                                                                                    | ancel Apply<br>?                                                             |
| Ferences: ASIO Components Display Keyboard Shortcuts Media Library Networking Playback DSP Manager Output ASIO Shell Integration Tools DD Processor ReplayGain Scanner SACD Tagging                                                                                                    | Reset all     Reset page     OK     Category       ASIO drivers     DSD Transcoder (DoP/Native)<br>NuPrime ASIO Driver     DSD Transcoder 1.1.5     X       ASIO Device:     NuPrime ASIO Driver     V       Double-did     Samplerate     44.1k based     48k based       Quse 64     DSD     DSD       DoP 128     DSD     DSD       DoP 128     DSD     DSD       DoP 128     DSD     DSD       DoP 124     Dc     -                                                                                                    | ancel Apply<br>?                                                             |
| erences: ASIO Components Display Keyboard Shortcuts Media Library Networking Playback - Decoding - DSC Manager                                                                                                    | Reset all     Reset page     OK     Category       ASIO drivers                                                                                                    | Add Nev                                                                      |
| erences: ASIO<br>Components<br>Display<br>Keyboard Shortcuts<br>Media Library<br>Networking<br>Playback<br>Decoding<br>DSP Manager<br>Ost<br>DSP Manager<br>Ost<br>DSP Manager<br>Ost<br>DSP Processor<br>ReplayGain Scanner<br>SACD<br>>-Tagging<br>Advanced                                                                                                    | Reset all       Reset page       OK       Category         ASIO drivers       DSD Transcoder (DoP/Native)         NuPrime ASIO Driver       DSD Transcoder 1.1.5       X         ASIO Device:       NuPrime ASIO Driver       V         Double-dit       Samplerate       44.1k based       49k based         Quse 64       DSD       DSD       DSD         DoP 24       DoP       DSD       DSD         DoP 1024       Dc       DoP       DSD       V         DSD 128       DS       DSD       V       V                                                                                                    | Apply<br>?<br>Add Net                                                        |
| erences: ASIO<br>Components<br>Display<br>Keyboard Shortcuts<br>Media Library<br>Networking<br>Playback<br>                                                                                                    | Reset all     Reset page     OK     Category       ASIO drivers     DSD Transcoder (DoP/Native)       NuPrime ASIO Driver       DSD Transcoder 1.1.5       ASIO Device:       NuPrime ASIO Driver       Duble-dit       Quse 64       DP 64       DSD       DoP 64       DSD       DoP 512       DoP 500       DoP 1024       DSD 128       DSD 200       DSD 128       DSD 200       DSD 128       DSD 200       DSD 128       DSD 200       DSD 128       DSD 200       DSD 128       DSD 200       DSD 128       DSD 128       DSD 128       DSD 128       DSD 128       DSD 128       DSD 128       DSD 128                                                                                                    | Apply<br>?<br>Add Net<br>Edit                                                |
| Ferences: ASIO Components Display Keyboard Shortcuts Media Library Networking Playback I - Decoding - DSP Manager   Output I ASIO Shell Integration Tools - DSD Processor - ReplayGain Scanner - SACD > Tagging Advanced                                                                                                    | Reset all     Reset page     OK     Category       ASIO drivers     DSD Transcoder (DoP/Native)       NuPrime ASIO Driver       Double-dic       Duble-dic       Quese 64       Run wit       Custori       DoP 128       DSD Top 256       DoP 128       DSD Top 256       DoP 128       DSD 128       DSD 128                                                                                                    | Apply<br>?<br>Add Net<br>Edit<br>Remove                                      |
| Ferences: ASIO Components Display Keyboard Shortcuts Media Library Networking Playback — Decoding — DSP Manager                                                                                                    | Reset all       Reset page       OK       Call         ASIO drivers       DSD Transcoder (DoP/Native)       NuPrime ASIO Driver       NuPrime ASIO Driver         Double-dic       DSD Transcoder 1.1.5       X         ASIO Device:       NuPrime ASIO Driver       V         Double-dic       Samplerate       44.1k based       48k based         DoP 64       DSD       DSD       DSD         DoP 128       DSD       DSD       DoP 128       DSD         DoP 128       DSD       DSD       DSD       DoP 128       DSD         DoP 128       DSD       DSD       DSD       DoP 128       DSD       DSD         DoP 128       DSD       DSD       DSD       DSD       DSD       DSD       DSD       DSD       DSD       DSD       DSD       DSD       Sample position override       V       V                                                                                                    | Add Ner<br>Edit<br>Remove                                                    |
| Ferences: ASIO Components Display Keyboard Shortcuts Media Library Networking Playback DSP Manager Coutput ASIO Shell Integration Tools Cols DSD Processor ReplayGain Scanner SACD Tagging Advanced                                                                                                    | Reset all       Reset page       OK       Category         ASIO drivers       DSD Transcoder (DoP/Native)         NuPrime ASIO Driver       DSD Transcoder 1.1.5       X         ASIO Device:       NuPrime ASIO Driver       X         Double-dic       Samplerate       44.1k based       48k based         DoP 64       DSD       DSD       DoP         DoP 256       DoP       DSD       DoP         DoP 122       Dc       -       DoP         DoP 123       DS       DSD       V         DoP 124       Dc       DoP       DoP         DoP 128       DS       DSD       V         DoP 124       Dc       DoP       DoP         DoP 128       DS       DSD       V         V       Transition (ms):       Sample position override       V         0       Async mode       Async mode       V                                                                                                    | Add Ner                                                                      |
| ferences: ASIO Components Display Keyboard Shortcuts Media Library Networking Playback DSP Manager Coltput ASIO Shell Integration Tools DSD Processor ReplayGain Scanner SACD Tagging Advanced                                                                                                    | Reset all       Reset page       OK       Category         ASIO drivers       DSD Transcoder (DoP/Native)         NuPrime ASIO Driver       DSD Transcoder 1.1.5       X         ASIO Device:       NuPrime ASIO Driver       V         Double-dic       Samplerate       44.1k based       48k based         Dop 64       DSD       DSD       DSD         DoP 128       DSD       DSD       DoP 126         DoP 124       Dc       DoP 1024       Dc         DoS 128       DS       DSD       V         Transition (ms):       Cample position override       O       Async mode         This feature       Trace Output:       O       O       O                                                                                                    | Apply<br>?<br>Add Ner<br>Edit<br>Remove                                      |
| ferences: ASIO Components Display Keyboard Shortcuts Media Library Networking Playback DSP Manager Output ASIO Shell Integration Tools Shell Integration Tools Cools ACD Tools ACD Tools Cools C | Reset all       Reset page       OK       Category         ASIO drivers       DSD Transcoder (DoP/Native)         NuPrime ASIO Driver       DSD Transcoder 1.1.5       X         ASIO Device:       NuPrime ASIO Driver       V         Double-dic       Samplerate       44.1k based       48k based         Duble-dic       Samplerate       44.1k based       48k based         DoP 64       DSD       DSD       DoP         DoP 128       DSD       DSD       DoP 128         DoP 128       DSD       DSD       DoP 128         DoP 128       DSD       DSD       DoP 128         DoP 128       DSD       DSD       DoP 128         DoP 128       DSD       DSD       DoP 128         DoP 128       DSD       DSD       DoP 128         DoP 128       DSD       DSD       DoP 124         DoP 1024       Dc       DoP       DSD       V         Transition (ms):                                                                                                    | Apply<br>?<br>Add Net<br>Edit<br>Remove                                      |
| erences: ASIO<br>Components<br>Display<br>Keyboard Shortcuts<br>Media Library<br>Networking<br>Playback<br>                                                                                                    | Reset all       Reset page       OK       Category         ASIO drivers       DSD Transcoder (DoP/Native)         NuPrime ASIO Driver       DSD Transcoder 1.1.5       X         ASIO Device:       NuPrime ASIO Driver       V         Double-did       Samplerate       44.1k based       48k based         QUse 64       DSD       DSD       DSD         DoP 128       DSD       DSD       DOP         DoP 128       DSD       DSD       DSD         DoP 128       DSD       DSD       DSD         DoP 128       DSD       DSD       DSD         DoP 128       DSD       DSD       DSD         DoP 128       DSD       DSD       DSD         DoP 124       Dc       DoP       DSD         DSD 128       DS       DSD       DSD         DSD 128       DS       DSD       S         DSD 128       DS       DSD       V       V         Transition (ms):                                                                                                    | ancel Apply<br>?<br>Add Net<br>Edit<br>Remove                                |
| erences: ASIO<br>Components<br>Display<br>Keyboard Shortcuts<br>Media Library<br>Networking<br>Playback<br>Decoding<br>Decoding<br>DSP Manager<br>Output<br>ASIO<br>Shell Integration<br>Tools<br>DSD Processor<br>ReplayGain Scanner<br>SACD<br>> Tagging<br>Advanced                                                                                                    | Reset all       Reset page       OK       Call         ASIO drivers                                                                                                    | Apply<br>?<br>Add Net<br>Edit<br>Remove<br>renabled                          |
| erences: ASIO<br>Components<br>Display<br>Keyboard Shortcuts<br>Media Library<br>Networking<br>Playback<br>- Decoding<br>- DSP Manager<br>- Output<br>- ASIO<br>Shell Integration<br>Tools<br>- DSD Processor<br>- ReplayGain Scanner<br>- SACD<br>> Tagging<br>Advanced                                                                                                    | Reset all       Reset page       OK       Category         ASIO drivers       DSD Transcoder (DoP/Native)         NuPrime ASIO Driver       DSD Transcoder 1.1.5       X         ASIO Device:       NuPrime ASIO Driver       V         Double-did       Samplerate       44.1k based       49k based         Duble-did       DoP 64       DSD       DSD       DSD         DoP 128       DSD       DSD       DOP 1024       DoP 1024       DoP                                                                                                    | Apply<br>?<br>Add Net<br>Edit<br>Remove<br>enabled                           |
| ferences: ASIO  Components Display Keyboard Shortcuts Media Library Networking Playback DSP Manager  Coutput ASIO  Shell Integration  Tools Cools Cool | Reset all       Reset page       OK       Call         ASIO drivers       DSD Transcoder (DoP/Native)       NuPrime ASIO Driver       DSD Transcoder 1.1.5       X         ASIO Device:       NuPrime ASIO Driver       V       V       V       V         Double-did       Samplerate       44.1k based       48k based       V       V         Duble-did       DoP 64       DSD       DSD       DSD       DDD       DD       DD<                                                                                                    | Apply<br>?<br>Add Net<br>Edit<br>Remove<br>-enabled                          |
| ferences: ASIO<br>                                                                                                    | Reset all       Reset page       OK       Category         ASIO drivers       DSD Transcoder (DoP/Native)         NuPrime ASIO Driver       DSD Transcoder 1.1.5       X         ASIO Device:       NuPrime ASIO Driver       V         Double-did       Samplerate       44.1k based       49k based         Duble-did       DoP 64       DSD       DSD       DSD         DoP 256       DoP       DSD       DSD       DOP 1024       DoP 1024       DoP 1024<                                                                                                    | Apply<br>?<br>Add Net<br>Edit<br>Remove<br>enabled<br>r newly<br>ancel Apply |

10. Select the 'Output' option and change the output device to the DSD Transcoder. foobar2000 should now send DSD data to the DAC in native mode.

| i Components            | Device                                                                                                    |                                                             |                                        |                |        |  |
|-------------------------|----------------------------------------------------------------------------------------------------|-------------------------------------------------------------|----------------------------------------|----------------|--------|--|
| > Display               | ASIO : DSD Transcoder (DoP/Nat                                                                                                    | ive)                                                        |                                        |                | ~      |  |
| Media Library           | Null Output                                                                                                    |                                                             |                                        |                |        |  |
| Networking              | ASIO : DSD Transcoder (DoP/Nati                                                                                                    | ve)                                                         |                                        |                | 9      |  |
| ✓ Playback              | ASIO : NuPrime ASIO Driver<br>Default : Primary Sound Driver                                                                                                    |                                                             |                                        |                |        |  |
| Decoding<br>DSP Manager | Default : SPDIF Interface (SoundMAX Integrated Digital HD Audio)<br>Default : Speakers (SoundMAX Integrated Digital HD Audio)<br>Default : Speakers (NuPrime uDSD) |                                                             |                                        |                |        |  |
| ASIO                    | Warning: setting too low buffe                                                                                                    | er length may cause som                                     | e visualization effects i              | to stop workir | ig.    |  |
| Shell Integration       | Output format                                                                                                    |                                                             |                                        |                |        |  |
| - DSD Processor         | Output data format:                                                                                                    |                                                             | ~~                                     | Dither         |        |  |
| ReplayGain Scanner      | Output data format will be chosen                                                                                                    | automatically for the se                                    | lected device.                         |                |        |  |
| SACD                    |                                                                                                    |                                                             |                                        |                |        |  |
| Advapced                |                                                                                                    |                                                             |                                        |                |        |  |
| Auvanceu                | And the second second second second second second second second second second second second second second second                                                   |                                                             |                                        |                |        |  |
| Auvanceu                | Fading                                                                                                    |                                                             |                                        |                |        |  |
| Auvalueu                | Fading Enable smooth seeking, pause                                                                                                    | and volume changes                                          |                                        |                |        |  |
| Auvaliteu               | Fading Enable smooth seeking, pause                                                                                                    | and volume changes<br>Fade in                               | Fade out                               |                | ^      |  |
| Auvaliceu               | Fading Enable smooth seeking, pause Name Pause and stop                                                                                                    | and volume changes<br>Fade in<br>100 ms                     | Fade out<br>100 ms                     |                | Ŷ      |  |
| Auvaliceu               | Fading Enable smooth seeking, pause Name Pause and stop Seek                                                                                                    | and volume changes<br>Fade in<br>100 ms<br>100 ms           | Fade out<br>100 ms<br>100 ms           |                | î      |  |
| Auvoliteu               | Fading Enable smooth seeking, pause Name Pause and stop Seek Manual track chance                                                                                   | and volume changes<br>Fade in<br>100 ms<br>100 ms<br>100 ms | Fade out<br>100 ms<br>100 ms<br>100 ms |                | ^<br>~ |  |
| Auvoliteu               | Fading Fable smooth seeking, pause Name Pause and stop Seek Manual track chance Fade in:                                                                           | and volume changes<br>Fade in<br>100 ms<br>100 ms<br>100 ms | Fade out<br>100 ms<br>100 ms<br>100 ms |                | Ŷ      |  |
| Auvanceu                | Fading  Fable smooth seeking, pause  Name  Pause and stop Seek  Manual track channe  Fade in:  Eade out:                                                           | and volume changes<br>Fade in<br>100 ms<br>100 ms           | Fade out<br>100 ms<br>100 ms           |                | •      |  |
| Auvanceu                | Fading  Enable smooth seeking, pause Name Pause and stop Seek Manual track channe Fade in: Fade out:                                                               | and volume changes<br>Fade in<br>100 ms<br>100 ms           | Fade out<br>100 ms<br>100 ms           |                | ~      |  |
| Auvanceu                | Fading  Enable smooth seeking, pause Name Pause and stop Seek Manual track channe Fade in: Fade out:                                                               | and volume changes<br>Fade in<br>100 ms<br>100 ms           | Fade out<br>100 ms<br>100 ms           |                | ~      |  |